## SORA app for ipad instructions

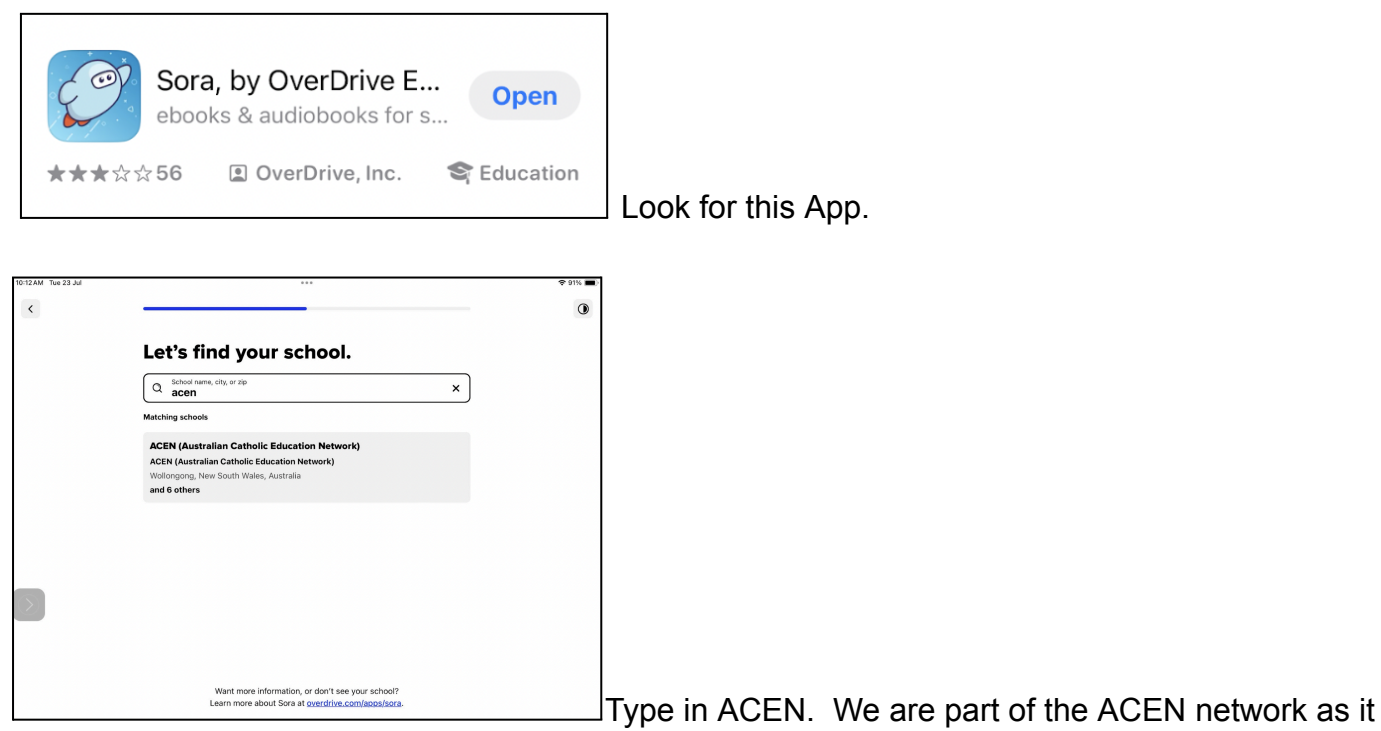

gives us access to many more ebooks and audiobooks. St Philomena's, Moree WILL NOT appear.

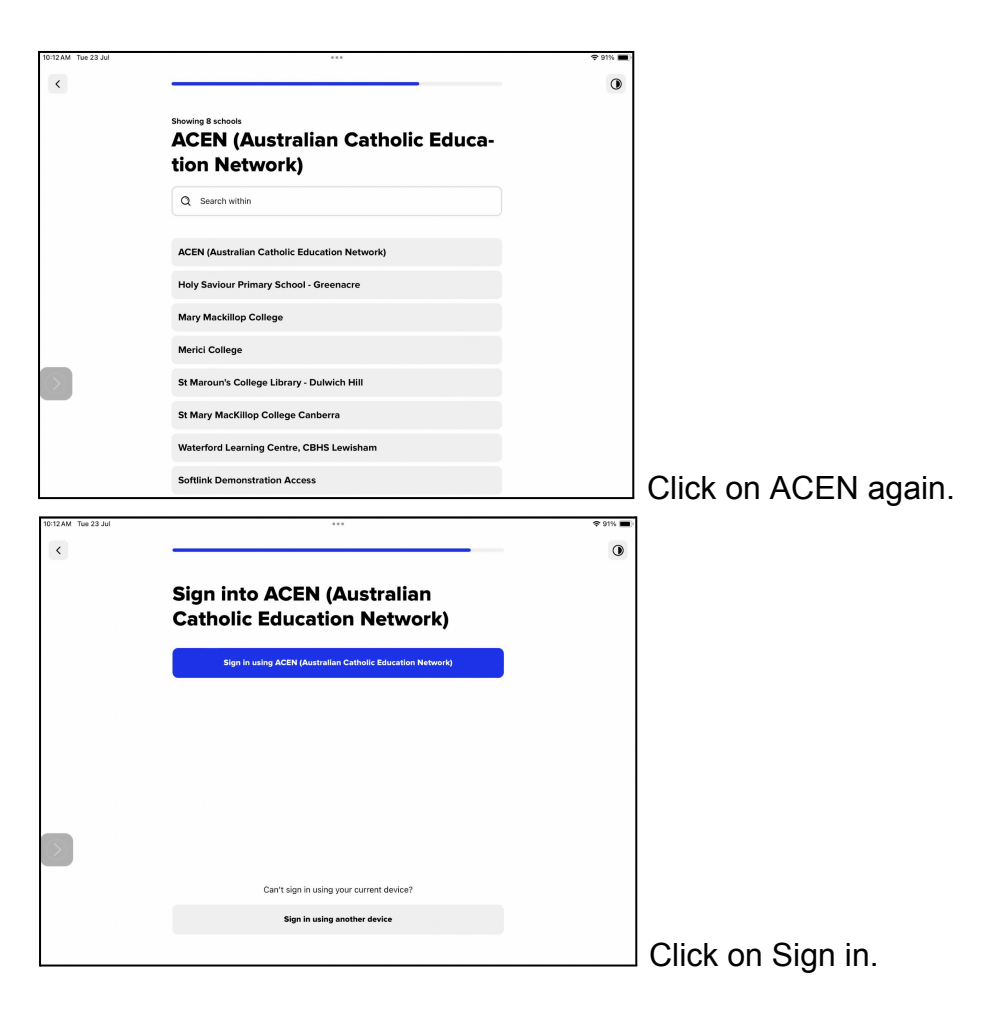

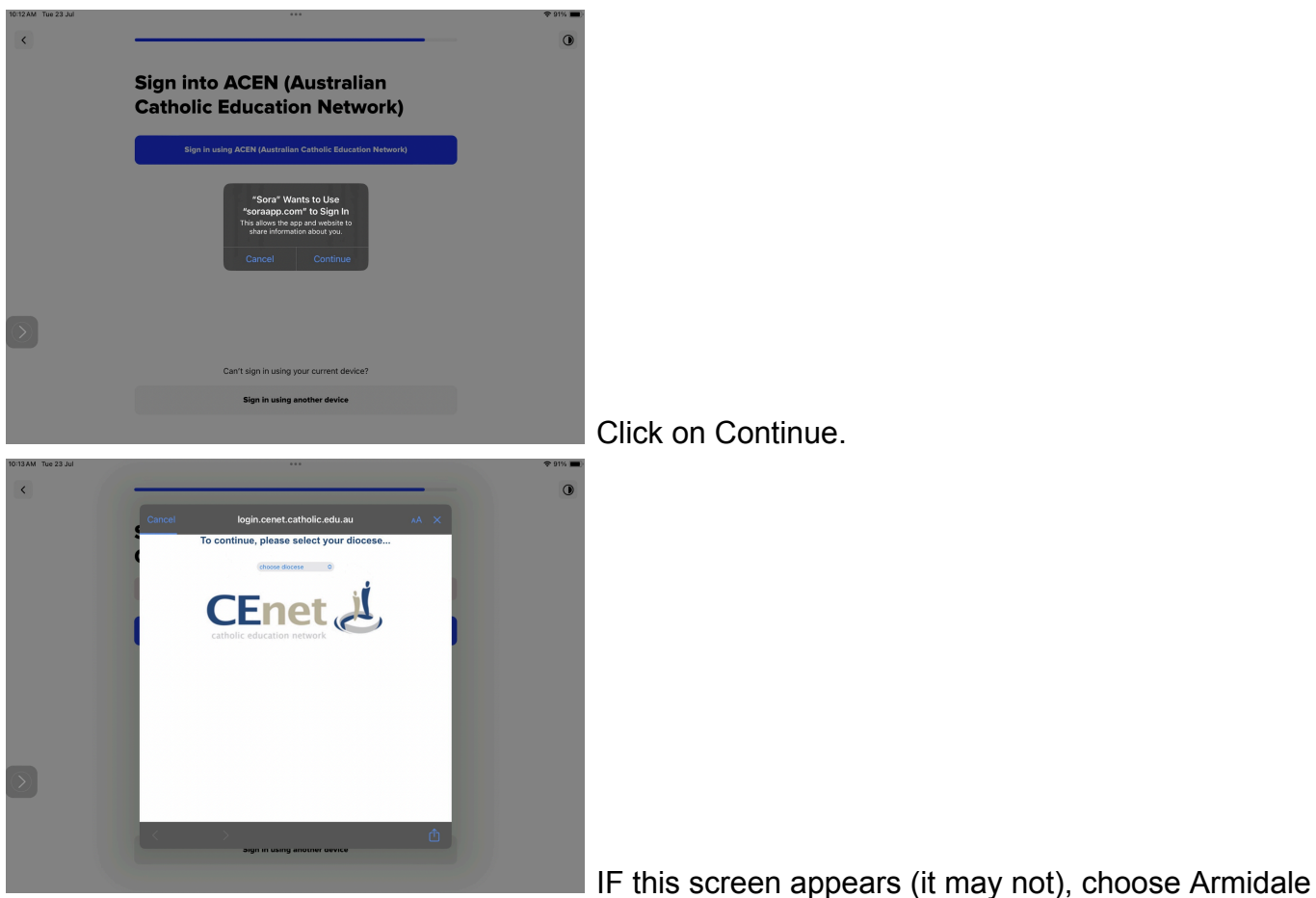

Click on Continue.

from the dropdown box.

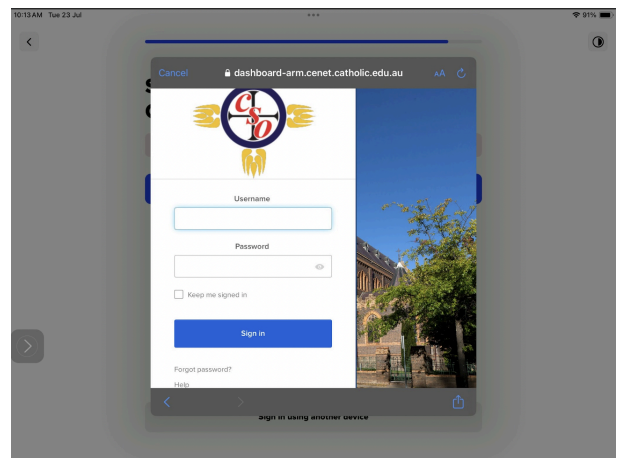

You MAY need to sign in using your child's sign-in

details.

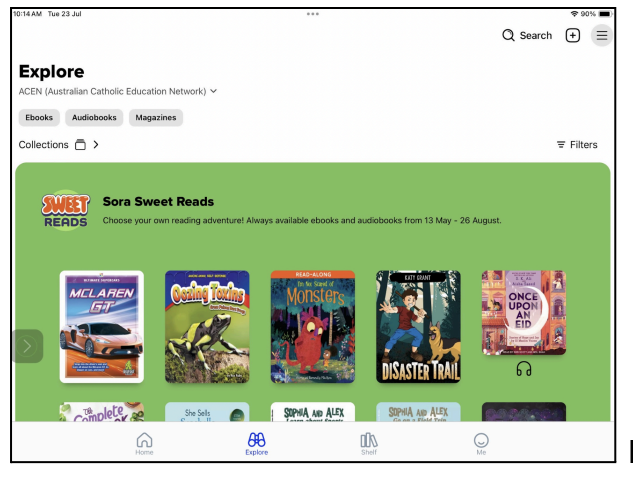

Happy searching!

Please contact Belinda Bremner (bbremner@arm.catholic.edu.au) if you have any questions.